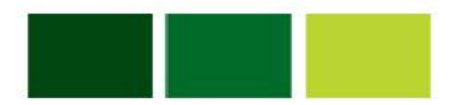

## How to change your Canvas password

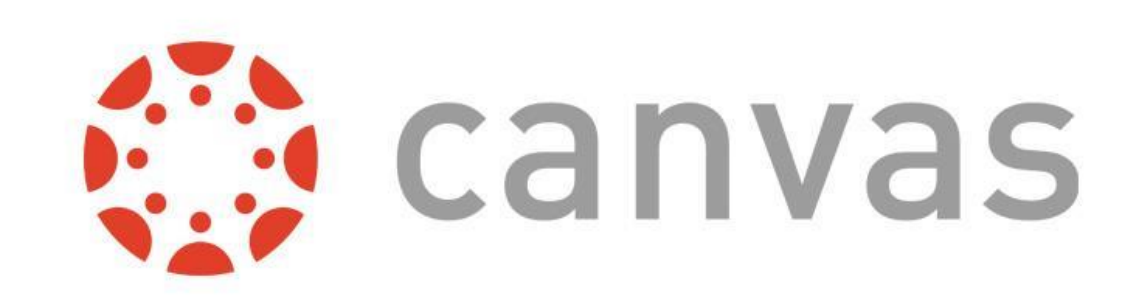

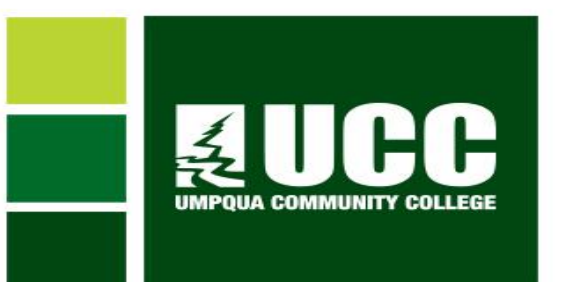

## First, sign into Canvas. Once signed in, click "Account"

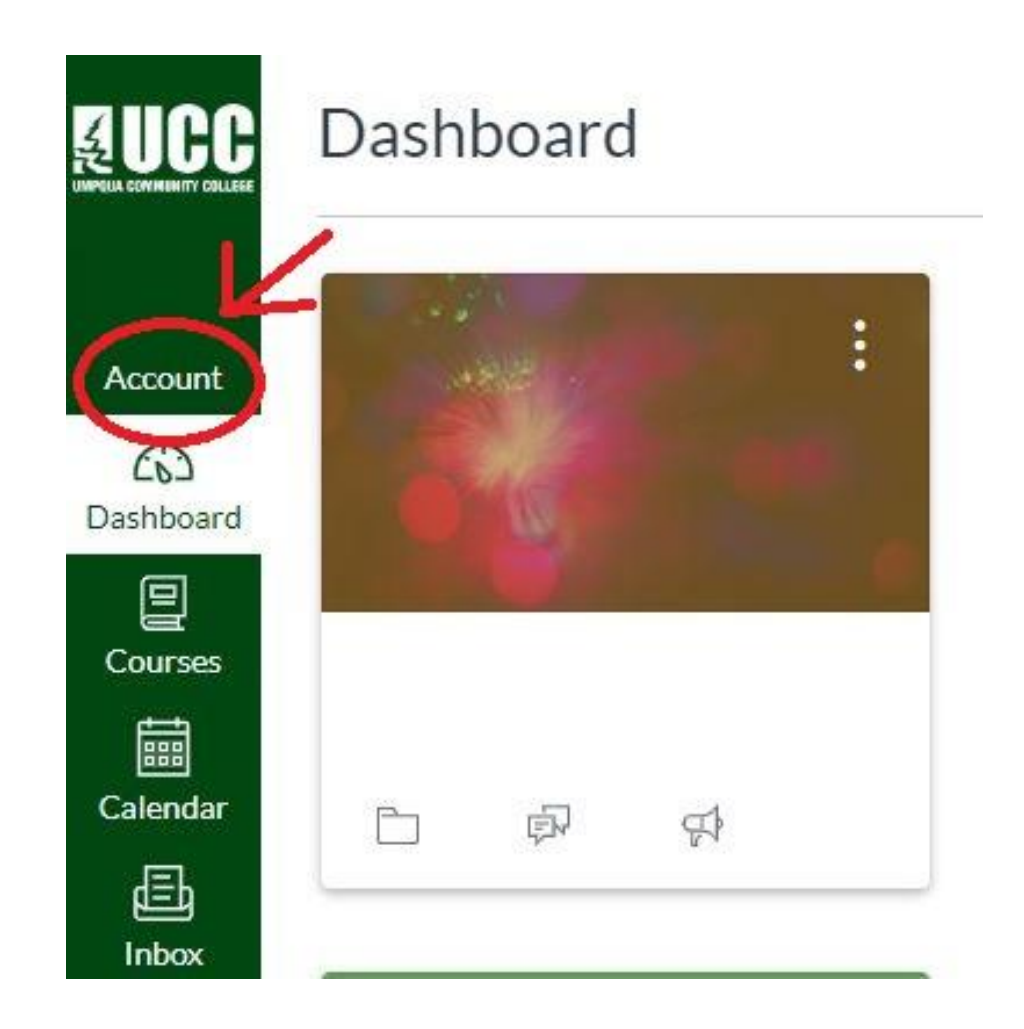

# From the pop-out menu, click "Settings."

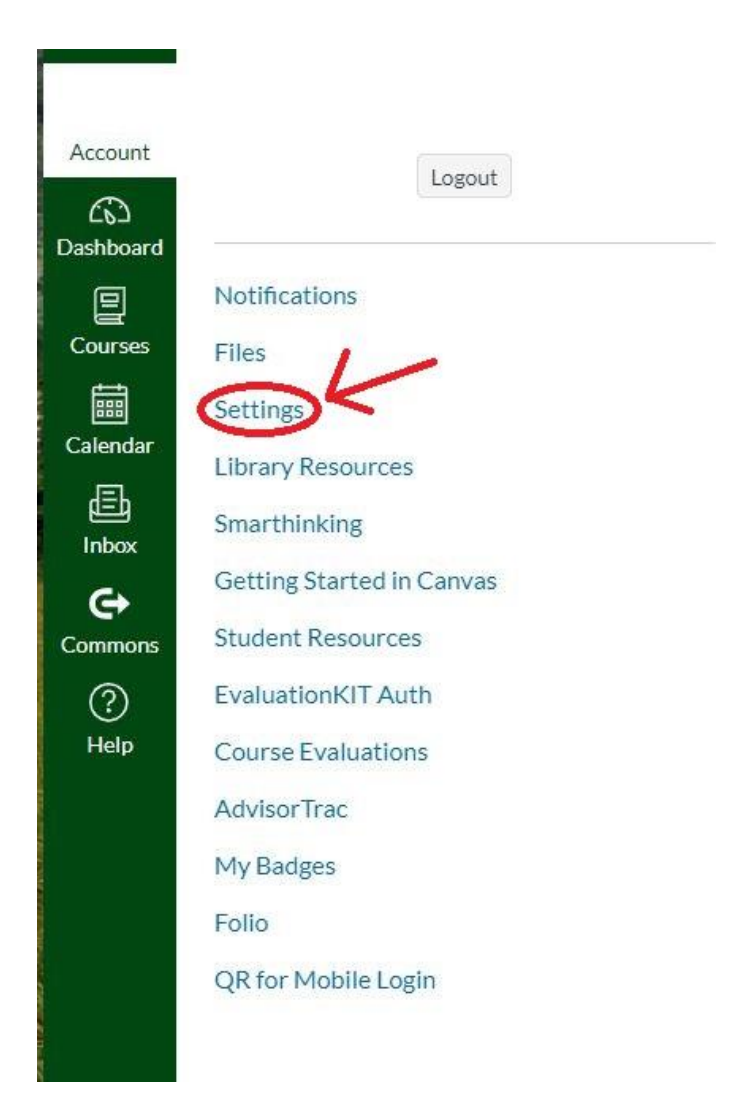

# On the right, click "Edit Settings."

### Settings

Full Name: This name will be used for grading.

Display Name: People will see this name in discussions, messages and comments.

#### Sortable Name:

This name appears in sorted lists.

#### Default Email:

Language: System Default (English (US))

Time Zone: Pacific Time (US & Canada)

### Web Services

Canvas can make your life a lot easier by tying itself in with the web tools you already use. Click any of the services in "Other Services" to see what we mean.

CLet fellow course/group members see which services I've linked to my profile

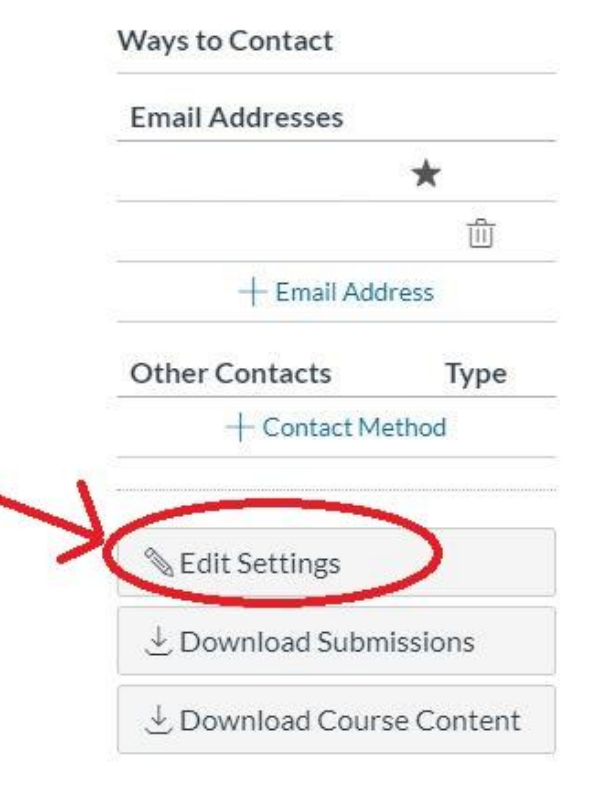

# A check box appears to change the password. Click on this.

\*

m

Type

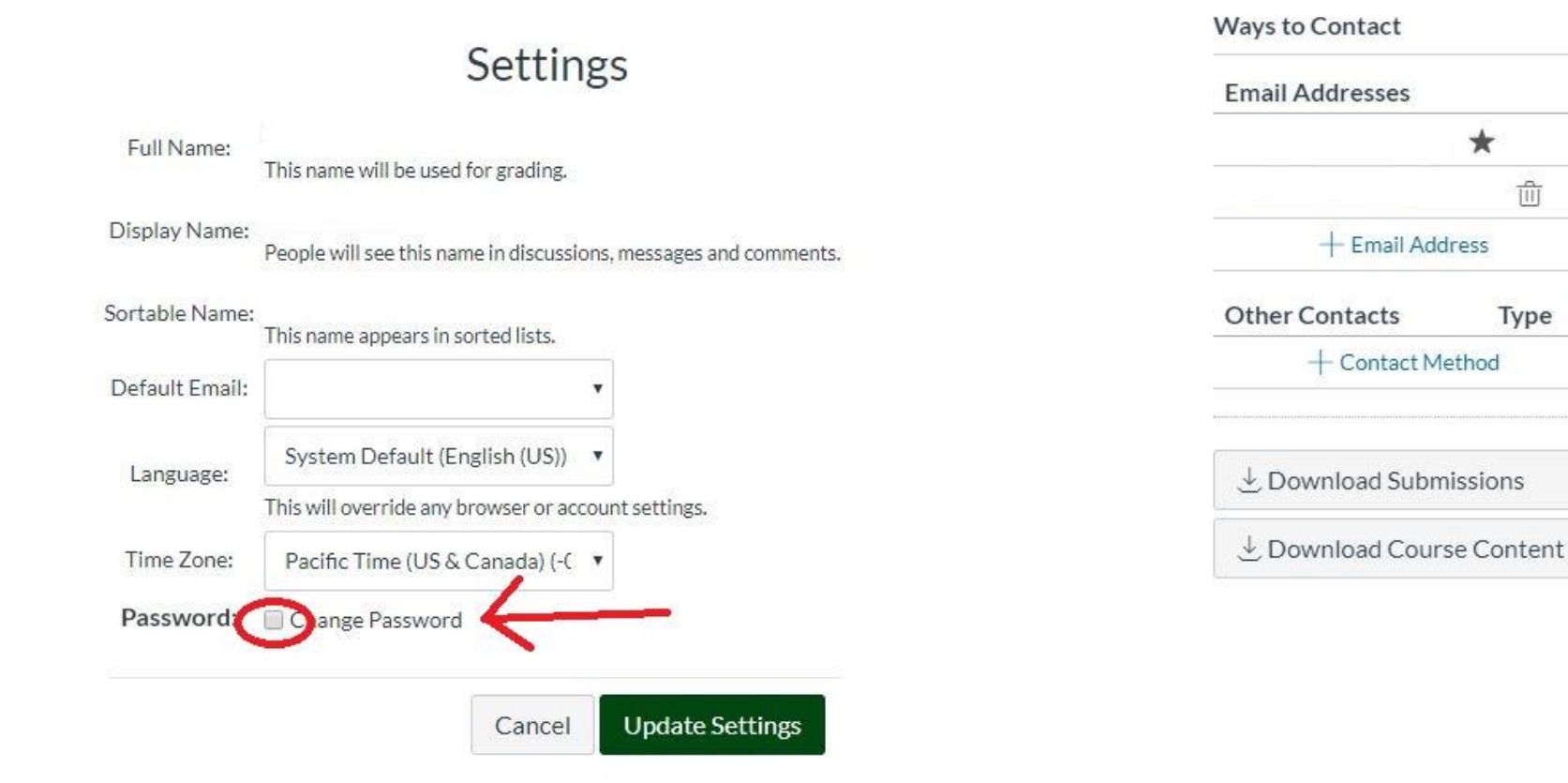

Fields will appear to enter your old password and to create a new one. Create a secure password that's between 8-15 digits long. We recommend choosing the same password you use for your self-service account so it will be easier to remember. Keep in mind that your Canvas account isn't linked to any other account, so if you want the passwords to be the same you will have to manually change them. Click "Update Settings" when finished.

| Full Name:        | This name will be used for grading.                 |                            |
|-------------------|-----------------------------------------------------|----------------------------|
| Display Name:     | People will see this name in discussion             | ns, messages and comments. |
| Sortable Name:    | This name appears in sorted lists.                  |                            |
| Default Email:    |                                                     | T                          |
| Language:         | System Default (English (US))                       | Ť                          |
|                   | This will override any browser or account settings. |                            |
| Time Zone:        | Pacific Time (US & Canada) (-(                      | T                          |
| Password:         | Change Password                                     |                            |
| Password For:     |                                                     | ×                          |
| Old Password:     | 1                                                   |                            |
| New Password:     |                                                     |                            |
| Confirm Password: |                                                     |                            |
|                   |                                                     |                            |

### Settings